## My Account 登録ガイド

LSEG

My Account に登録することで、Eikon/Workspace 等の製品 ID をお持ちでないお客様も、オンライントレーニングや ウェビナーへの登録、Data Notification の設定等が簡単にできるようになります。 My Account への登録は以下の手順で行ってください。

## 1. https://myaccount.lseg.com にアクセスし、登録をクリックします。

注: Eikon/Workspace 等をご利用頂いているお客様は、ご自身の ID とパスワードでログインできるため、登録の必要はございません。

| MyAccount へようこそ                                                                                        | サポート                                                                                                    | Register for MyAccount                                                                                                    | •                                                                                                    |
|----------------------------------------------------------------------------------------------------|----------------------------------------------------------------------------------------------------|----------------------------------------------------------------------------------------------------|----------------------------------------------------------------------------------------------------|
| ログイン<br>言語を選択してください<br>日本 〜<br>ログイン<br>プライベートネットワーク凝由でアクセス<br>→                                        | <ul> <li>登録</li> <li>製品のガイド、ビデオ、よくある質問<br/>(FAQ)の閲覧</li> <li>解決法の検索およびサポート</li> <li>通知およびアラートの閲覧</li> <li>請求書などへのアクセス</li> </ul> | Please nois, Clion or existing sof serve users:<br>again.<br>FRESONAL DETAILS<br>THE<br>Select<br>First name<br>First name | do not need to register. Use your existing details to<br>Please verify the captcha<br>でのかいではあり<br>でののでの<br>ません<br>アライバシー・利用に的<br>Open the Terms & Conditions in order to continue |
| <ol> <li>2. 登録フォームが表示されるので、<br/>[Terms and Conditions]</li> <li>3. [Register to My Account]</li> </ol> | 詳細情報を入力し、<br>を一読後、√を入れます。<br>] ボタンをクリックします。                                                                                      | Proce Rumber Eg: +44 7575 848 999 PROFILE OFTALLS Job role catagory select Job role select                                                                                                    | Register to MyAccount                                                                                                    |

- 4. Email verification のポップアップが表示されるので、 [Finish] をクリックします。
- 5. 登録メールドレス宛てに、メールアドレスを確認する為のリンクが記載された確認メールが届きます。リンクを クリックし認証を行います。
- 6. 認証されると、パスワードを作成する為のリンクが記載された Welcome メールが届くので、任意のパス ワードを設定します。
- 7. これで MyAccount の登録は完了です。

Legal Information© 2023 LSEG. All rights reserved. LSEG は、本書を発行するにあたり、本書に記載される情報が、現在または将来においても正確であること、或いは当該情報を使用することにより、関連サービス又は機器が正 しく、誤りなく稼動することを、保証するものではありません。LSEG、その代理人、及びその従業員も、本書に記載される情報に依拠したことから発生する如何なる損失又は損害に関し、如何なるユーザーに対しても又は如何 なるユーザーを介しても、何らの責任も負わないものとします。本書は、LSEGの機密・専有情報を含みます。LSEGの書面による明示的な承認がない限り、一部又は全部の如何を問わず、本書を再発行・再配行、開示又は使用 することは其止されています。如何なるソフトウェア(そのコード、スタリーン、ストラクチャー、セキュエンス、系統を含むがそれらに限定されない)及びドキュメンテーションは、各国の著作権社及び国際条約の条項によ り保護されています。本書は、お客様及び LSEG 間で存在する契約書において規定される、両当事者間の法的義務、責任又は関係を修正・変更するものではなく、また修正・変更を意図するものでもありません。

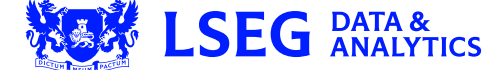